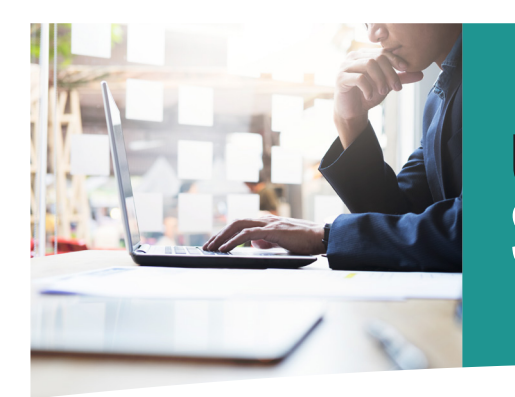

# Using STARS for SSN VERIFICATION

The following information describes how to sign into your employer account and use Colorado PERA's Secure Transmission And Reporting System (STARS) to submit SSN Verification requests. If you have questions or need additional assistance, please contact your Employer Representative.

# **GETTING STARTED**

1. Go to PERA's website at www.copera.org. Click on "Employer Login" on the top of the screen.

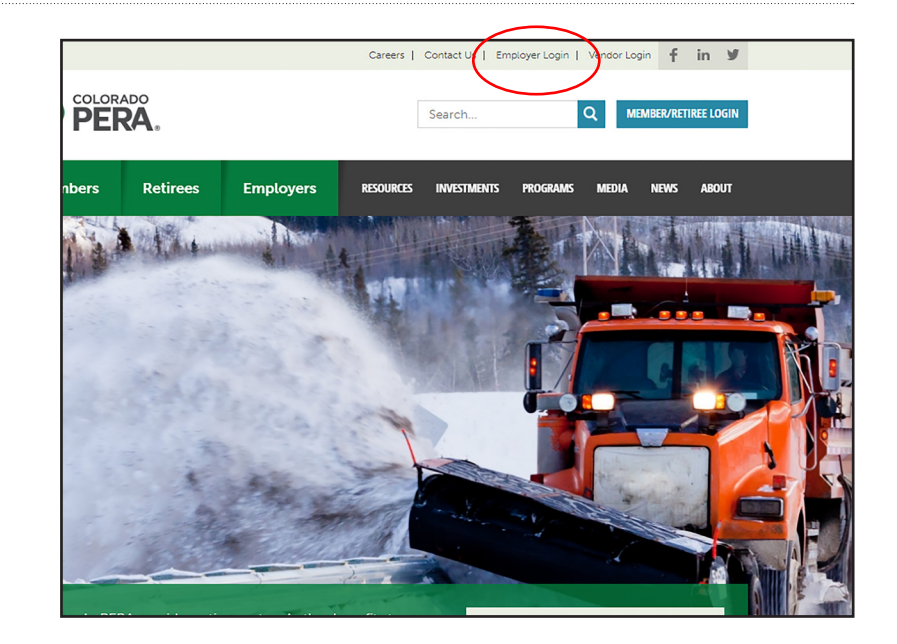

2. Log in with your User ID and password.

| COLORADO<br>PERA.                        |
|------------------------------------------|
| Colorado PERA Employer Login             |
| User ID                                  |
|                                          |
| Password                                 |
|                                          |
| OK                                       |
| lf you forgot your password, click here. |
| PERA Employer Representative Search      |

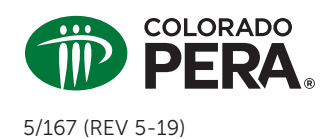

# Using STARS for SSN VERIFICATION

### SSN VERIFICATION

3. Select the "Inquiry" drop-down menu, then select "SSN Verification."

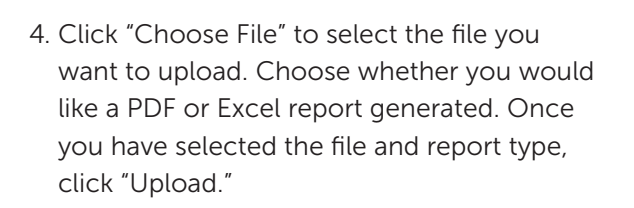

- To submit SSN Verifications to STARS, use an Excel document or a document in the .txt file extension. Notepad is commonly used.
- 5. After uploading, you will see the "Confirmation" screen. The report will then populate in a new browser window.

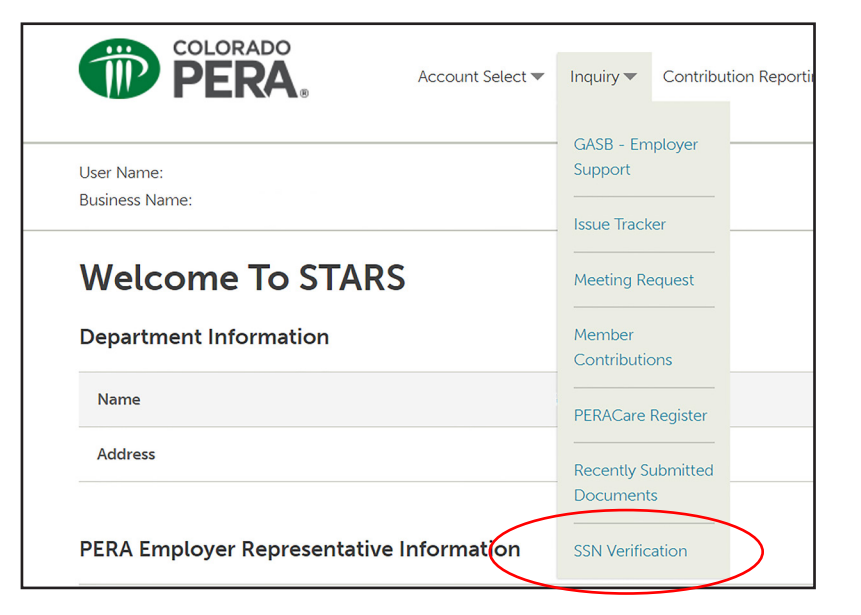

| COLORADO<br>PERA,                                                                                        | Account Select 🔻                                 | Inquiry 🔻    | Contribution Reporting 🔻   | Forms 🔻     | File Transfer 🔻   | Maint                    |
|----------------------------------------------------------------------------------------------------|--------------------------------------------------|--------------|----------------------------|-------------|-------------------|--------------------------|
| User Name:<br>Business Name:                                                                             |                                                  |              |                            |             |                   | 0 <u>s</u><br><u>Acc</u> |
| SSN Verification Fil<br>File upload allows you to upload a file<br>Note: The uploaded file cannot exceed | e Upload<br>to Colorado PERA.<br>3 4 MB in size. | First, brows | e for the file you wish to | upload. The | en, click the Upl | oad bu                   |
| Uploaded File Name<br>Choose File No file chosen                                                         |                                                  |              |                            |             |                   |                          |
| Generated Report Type <ul> <li>PDF</li> <li>Excel</li> </ul>                                             |                                                  |              |                            |             |                   |                          |
| UPLOAD                                                                                                   |                                                  |              |                            |             |                   |                          |

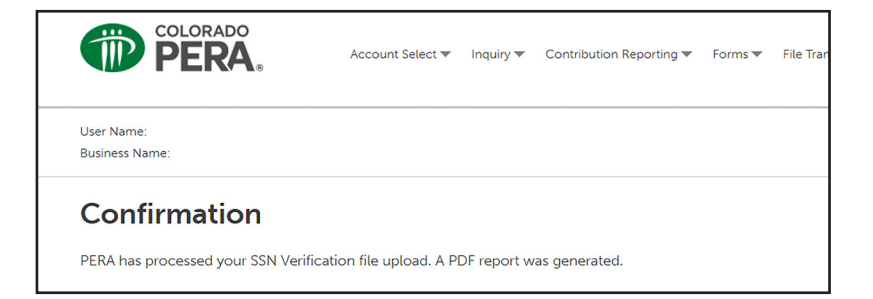

# **RESPONSES ON SSN VERIFICATION REPORT**

In the following example, the numbers correspond to the potential responses below. Note that the columns in your report may be different. See additional examples on page 4.

|             | 1                   | 2              | 3             | 4        | 5             | 6      | 7      | 8                      |
|-------------|---------------------|----------------|---------------|----------|---------------|--------|--------|------------------------|
|             |                     |                | ORP           | ORP      | ORP           | Mbr On | Mbr On |                        |
| SSN         | Employee Type       | 12 Mos Service | Election Made | Election | Election Date | 7/1/19 | 1/1/20 | PERAChoice Eligibility |
| ###-##-#### | Member              | Yes            | Yes           | PERA     | 02/24/2017    | Yes    | Yes    | DB                     |
| ###-##-#### | Member              | No             | No            |          |               | Yes    | Yes    | DB                     |
| ###-##-#### | Retiree - 1/2004    |                |               |          |               | Yes    | Yes    | DB                     |
| ###-##-#### | Member              | No             | No            |          |               | Yes    | Yes    | Has Choice             |
| ###-##-#### | Inactive DC Plan    |                | No            |          |               | Yes    | Yes    | Has Choice             |
| ###-##-#### | Member              | Yes            | Yes           | ORP      | 01/31/2018    | Yes    | Yes    | Has Choice             |
| ###-##-#### | Member              | Yes            | Yes           | ORP      | 02/27/2017    | Yes    | Yes    | Has Choice             |
| ###-##-#### | Member              | Yes            | No            |          |               | Yes    | Yes    | DB                     |
| ###-##-#### | DC Plan Participant |                | No            |          |               | Yes    | Yes    | DC                     |
| ###-##-#### | DC Plan Participant |                | No            |          |               | Yes    | Yes    | DC                     |
| ###-##-#### | Member              | Yes            | No            |          |               | Yes    | Yes    | DB                     |
| ###-##-#### | Refunded Member     |                | No            |          |               |        |        | Has Choice             |
| ###-##-#### | Terminated DC Plan  |                | No            |          |               |        |        | Has Choice             |
| ###-##-#### | Unknown             |                | No            |          |               |        |        | Has Choice             |
|             |                     |                |               |          |               |        |        |                        |

#### **1. EMPLOYEE TYPE**

- » **DC Plan Participant**—The employee is a participant in the PERA Defined Contribution (DC) Plan.
- » Inactive DC Plan—The employee is an inactive participant in the PERA DC Plan.
- » Member—The employee is a current or past member.
- » **Refunded Member**—The employee is a former PERA member who refunded his/her previous account.
- » Retiree-The employee is a PERA retiree.
- » **Suspended Retiree**—The employee is a retiree who chose to suspend his/her monthly benefit to return to work for a PERA employer.
- » Terminated DC Plan—The employee is a former participant in the PERA DC Plan who refunded his/her previous account.
- » Terminated Retiree—The employee is deceased.
- » Unknown-The employee is a new member.

#### 2.12 MOS SERVICE

- » [Blank]—The member does not have 12 months of service credit and must participate in the ORP.
- » Call compliance team to verify—The member's service credit cannot be determined using STARS so you must contact PERA's Compliance Team at 303-863-3737 for verification.
- » Yes—The member has 12 months of service credit and may choose PERA if a prior election has not been made.

#### **3. ORP ELECTION MADE**

- » No-The member has not made a prior election.
- » **Yes**—The member made a prior election. (The election made will be listed in the next column.)

#### **4. ORP ELECTION**

- » **ORP**—The employee has previously chosen the ORP and must continue in the ORP.
- » **PERA**—The member has previously chosen PERA and must continue in PERA.

#### **5. ORP ELECTION DATE**

The date the previous election was made, if applicable. If the date is on or after January 1, 2006, the Amortization Equalization Disbursement (AED) and Supplemental Amortization Equalization Disbursement (SAED) are required for the employee.

#### 6. MBR ON 7/1/2019

- » [Blank]—The employee is not a PERA member as of July 1, 2019, and contributions are required on Sections 125 and 132 deductions.
- » Yes—The employee is a PERA member as of July 1, 2019, and contributions are not required on Sections 125 and 132 deductions.

SSN Verification Reports from the Local Government and School Divisions may have different columns, as described below.

#### LOCAL GOVERNMENT DIVISION

|             | 1                   | 6                | 7      | 8                      |
|-------------|---------------------|------------------|--------|------------------------|
| SSN         | Employee Type       | Mbr On<br>7/1/19 | Mbr On | PERAChoice Eligibility |
| ###-##-#### | Member              | Yes              | Yes    | DB                     |
| ###-##-#### | Member              | Yes              | Yes    | DB                     |
| ###-##-#### | Retiree - 1/2004    | Yes              | Yes    | DB                     |
| ###-##-#### | Member              | Yes              | Yes    | Has Choice             |
| ###-##-#### | Inactive DC Plan    | Yes              | Yes    | Has Choice             |
| ###-##-#### | Member              | Yes              | Yes    | Has Choice             |
| ###-##-#### | Member              | Yes              | Yes    | Has Choice             |
| ###-##-#### | Member              | Yes              | Yes    | DB                     |
| ###-##-#### | DC Plan Participant | Yes              | Yes    | DC                     |
| ###-##-#### | DC Plan Participant | Yes              | Yes    | DC                     |
| ###-##-#### | Member              | Yes              | Yes    | DB                     |
| ###-##-#### | Refunded Member     |                  |        | Has Choice             |
| ###-##-#### | Terminated DC Plan  |                  |        | Has Choice             |
| ###-##-#### | Unknown             |                  |        | Has Choice             |
|             |                     |                  |        |                        |
|             |                     |                  |        |                        |

#### **SCHOOL DIVISION**

|             | 1                   | 6      |  |
|-------------|---------------------|--------|--|
|             |                     | Mbr On |  |
| SSN         | Employee Type       | 7/1/19 |  |
| ###-##-#### | Member              | Yes    |  |
| ###-##-#### | Member              | Yes    |  |
| ###-##-#### | Retiree - 1/2004    | Yes    |  |
| ###-##-#### | Member              | Yes    |  |
| ###-##-#### | Inactive DC Plan    | Yes    |  |
| ###-##-#### | Member              | Yes    |  |
| ###-##-#### | Member              | Yes    |  |
| ###-##-#### | Member              | Yes    |  |
| ###-##-#### | DC Plan Participant | Yes    |  |
| ###-##-#### | DC Plan Participant | Yes    |  |
| ###-##-#### | Member              | Yes    |  |
| ###-##-#### | Refunded Member     |        |  |
| ###-##-#### | Terminated DC Plan  |        |  |
| ###-##-#### | Unknown             |        |  |
| ###-##-#### | Unknown             |        |  |

#### 7. MBR ON 1/1/20

This column appears only on reports for employers in the State or Local Government Division and applies for an employee who is hired for one of the following positions:

- Any state county sheriff, undersheriff, deputy sheriff, non-certified deputy sheriff, or detention officer in the Local Government Division.
- Corrections officer I, II, III, or IV hired in the State Division.
- » Yes—The employee is a PERA member as of January 1, 2020. They will not be considered a State Trooper for PERA purposes.
- » No—The employee is not a PERA member as of January 1, 2020. They will be considered a State Trooper for PERA purposes.

#### 8. PERACHOICE ELIGIBILITY

This column appears only on reports for the following employers:

- State employers
- Community college employers
- State classified employees at a state college or university
- Any employer in the Local Government Division
- » **Choice Pending**—The employee is currently in the 60-day window to choose between PERA DB and PERA DC.
- » **DB**—The employee must continue to participate in the PERA DB Plan.
- » **DC**—The employee must continue to participate in the PERA DC Plan.
- » Has Choice—The employee has the option to contribute to either the PERA DB or DC Plan.

This fact sheet provides general information about using STARS for SSN verification. PERA membership rights, benefits, and obligations are governed by Title 24, Article 51 of the Colorado Revised Statutes, and the Rules of the Colorado Public Employees' Retirement Association, which take precedence over any interpretations in this fact sheet.